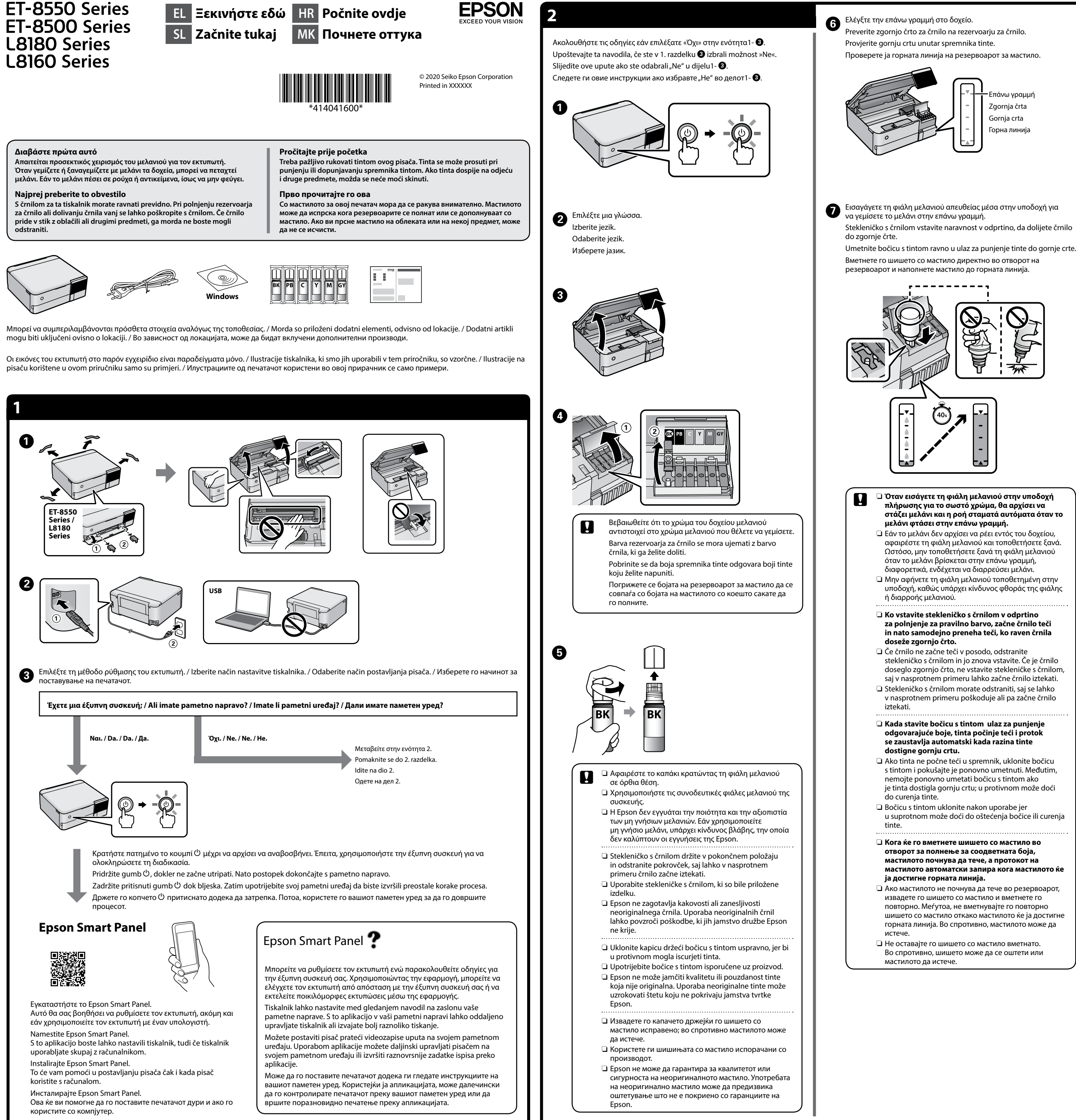

- 🖵 Όταν εισάγετε τη φιάλη μελανιού στην υποδοχή στάζει μελάνι και η ροή σταματά αυτόματα όταν το
- αφαιρέστε τη φιάλη μελανιού και τοποθετήσετε ξανά. Ωστόσο, μην τοποθετήσετε ξανά τη φιάλη μελανιού
- Μην αφήνετε τη φιάλη μελανιού τοποθετημένη στην υποδοχή, καθώς υπάρχει κίνδυνος φθοράς της φιάλης
- za polnjenje za pravilno barvo, začne črnilo teči in nato samodejno preneha teči, ko raven črnila

stekleničko s črnilom in jo znova vstavite. Če je črnilo doseglo zgornjo črto, ne vstavite stekleničke s črnilom, saj v nasprotnem primeru lahko začne črnilo iztekati.

- v nasprotnem primeru poškoduje ali pa začne črnilo
- Ako tinta ne počne teći u spremnik, uklonite bočicu s tintom i pokušajte je ponovno umetnuti. Međutim, je tinta dostigla gornju crtu; u protivnom može doći
- u suprotnom može doći do oštećenja bočice ili curenja
- стилото автоматски запира кога мастилото ќе
- шишето со мастило откако мастилото ќе ја достигне горната линија. Во спротивно, мастилото може да

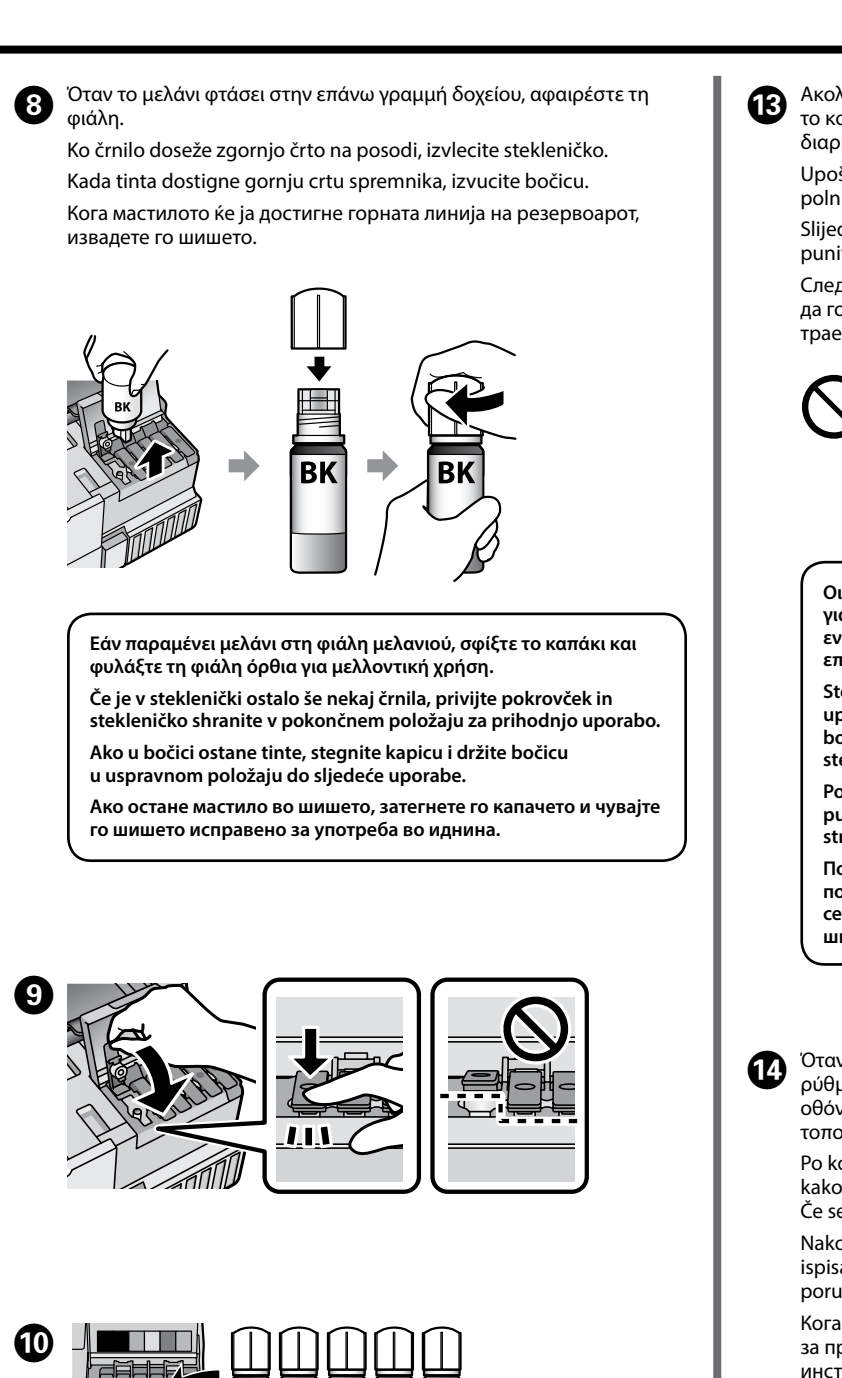

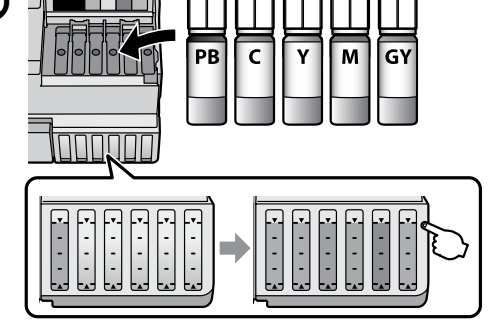

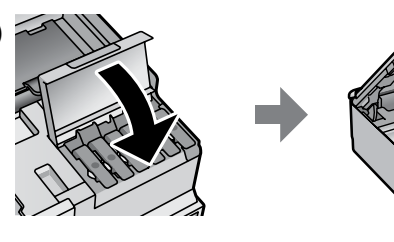

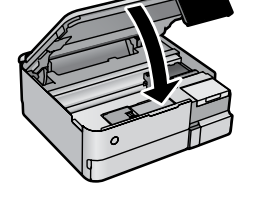

Όταν εμφανιστεί το μήνυμα Ξεκινήστε εδώ, πατήστε το **ΟΚ** για **5 δευτερόλεπτα**.

Ko se prikaže sporočilo Začnite tukaj, pritisnite gumb V redu in ga pridržite **5 sekund**. Kada se prikaže poruka koja pokazuje Počnite ovdje, pritisnite U redu

i zadržite **5 sekundi**. Кога ќе се прикаже порака да погледнете во Почнете оттука, притиснете Во ред и задржете 5 секунди.

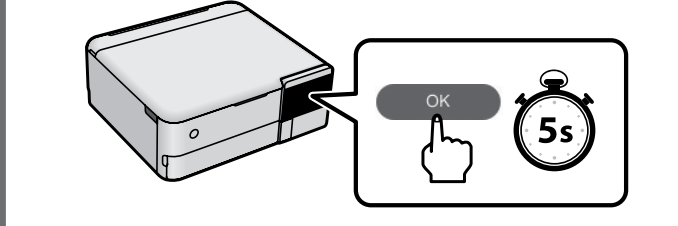

το κουμπί Έναρξη για να ξεκινήσει η φόρτιση μελανιού. Η φόρτιση διαρκεί γύρω στα 7 λεπτά. Upoštevajte navodila na zaslonu in nato tapnite **Začni**, da začnete polniti črnilo. Polnjenje črnila traja približno 7 minut Slijedite upute na zaslonu i zatim dodirnite **Start** da biste počeli

puniti tintu. Punjenje tintom traje otprilike 7 minute Следете ги инструкциите на екранот, а потоа допрете Старт за

да го започнете полнењето со мастило. Полнењето со мастило трае околу 7 минути.

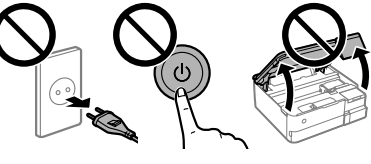

Οι αρχικές φιάλες μελανιού θα χρησιμοποιηθούν εν μέρει για την φόρτιση της κεφαλής εκτύπωσης. Αυτές οι φιάλες ενδέχεται να εκτυπώσουν λιγότερες σελίδες σε σύγκριση με τις επόμενες φιάλες μελανιού

Stekleničke s črnilom za začetno nastavitev bodo delno uporabljene za polnjenje tiskalne glave. S temi stekleničkami boste morda natisnili manj strani kot z nadaljnjimi stekleničkami s črnilom

Početne bočice s tintom djelomično će biti korištene za punjenje ispisne glave. Ove bočice mogle bi ispisati manji broj stranica u odnosu na sljedeće bočice tinte.

Почетните шишиња со мастило делумно ќе се користат за полнење на главата за печатење. Со овие шишиња може да се отпечатат помал број страници во споредба со наредните иишиња со мастило.

Οταν ολοκληρωθεί η φόρτιση μελανιού, εμφανίζεται η οθόνη ρύθμισης ποιότητας εκτύπωσης. Ακολουθήστε τις οδηγίες στην οθόνη για να εκτελέσετε ρυθμίσεις. Όταν εμφανιστεί το μήνυμα τοποθέτησης χαρτιού, ανατρέξτε στο βήμα 🚯.

Po končanem polnjenju črnila se prikaže zaslon za prilagoditev kakovosti tiskanja. Upoštevajte navodila na zaslonu za prilagajanje Če se prikaže sporočilo o vstavljanju papirja, izvedite korak 🖲. Nakon punjenja tinte, prikazat će se zaslon prilagodbe kvalitete ispisa. Slijedite upute na zaslonu za poravnanje. Kada se prikaže poruka za umetanje papira, pogledajte korak 🚯.

Кога полнењето со мастило ќе заврши, се прикажува екранот за приспособување на квалитетот на печатењето. Следете ги инструкциите на екранот за да извршите приспособувања. Кога ќе се прикаже пораката за ставање хартија, погледнете го чекорот 🚯.

Τοποθετήστε χαρτί μεγέθους Α4 στην κασέτα χαρτιού 2 με την εκτυπώσιμη πλευρά στραμμένη προς τα κάτω.

Naložite papir velikosti A4 v kaseto za papir 2 tako, da je stran za tiskanje obrnjena navzdol

Stavite A4 papir u kasetu papira 2, sa stranom za ispis okrenutom prema dolje

Ставете хартија со големина А4 во касетата за хартија 2, со страната за печатење свртена надолу.

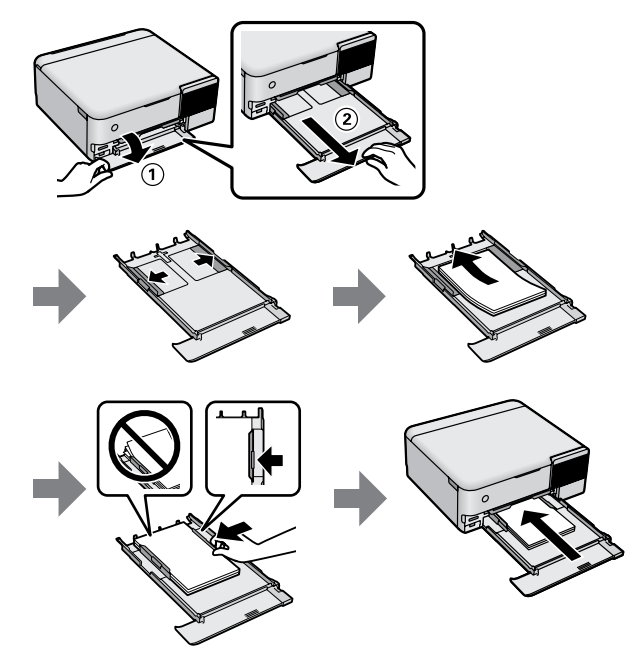

Επισκεφθείτε την τοποθεσία web μας ή χρησιμοποιήστε το CD που παρέχεται για χρήστες Windows για την εγκατάσταση λογισμικού και διαμορφώστε το δίκτυο. Όταν αυτό ολοκληρωθεί, ο εκτυπωτής είναι έτοιμος για χρήση.

Če želite namestiti programsko opremo in konfigurirati omrežje, obiščite naše spletno mesto ali uporabite priloženi CD za uporabnike sistema Windows. Ko končate ta postopek, je vaš tiskalnik pripravljen na uporabo.

Posjetite našu internetsku stranicu ili upotrijebite isporučeni CD za korisnike sustava Windows da biste instalirali softver i konfigurirali mrežu. Kada to završite, pisač je spreman za uporabu.

Посетете ја нашата веб-локација или користете го приложеното CD за корисници на Windows за да инсталирате софтвер и да ја конфигурирате мрежата. Кога ќе завршите со ова, печатачот ќе биде подготвен за употреба.

## http://epson.sn

Εκτύπωση φωτογραφιών / Tiskanje fotografij / Ispis fotografija / Печатење фотографии

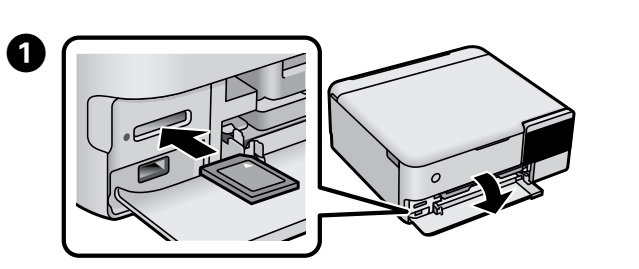

Επιλέξτε Εκτύπωση φωτογραφιών > Εκτύπ. lzberite **Tiskanje fotografij** > **Natisni**. Odaberite Ispis fotografija > Ispis. Изберете Печати фотографии > Печати.

3 Επιλέξτε φωτογραφίες και, στη συνέχεια, επιλέξτε **Επόμενο**. Izberite fotografije in nato še možnost Naprej. Odaberite fotografije i zatim odaberite Dalje. Изберете фотографии, а потоа изберете Сл.

Πραγματοποιήστε τις ρυθμίσεις εκτύπωσης. Κάντε κύλιση κάτω, εάν νοσιαστή (ρειαστεί Konfigurirajte nastavitve za tiskanje. Po potrebi podrsajte navzdol. Odaberite postavke ispisa. Po potrebi prijeđite dolje.

Одредете ги поставките за печатење. Лизгајте надолу ако

5 Πατήστε το & για να αρχίσει η εκτύπωση. Tapnite 🚸, da začnete tiskanje. Dodirnite 🗇 kako bi ispisivanje započelo. Допрете 🗇 за да започнете со печатење.

е потребно

Επίλυση εμπλοκής χαρτιού / Odstranjevanje zagozdenega papirja / Uklanjanje zaglavljenog papira / Вадење заглавена хартија

## Από το εσωτερικό του εκτυπωτή / lz notranjosti tiskalnika / Iz unutrašnjosti pisača / Од внатрешноста на печатачот

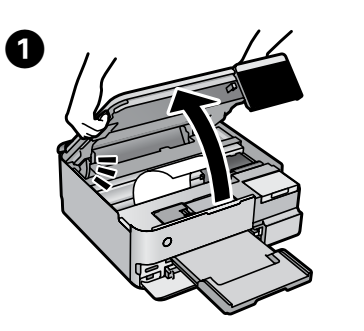

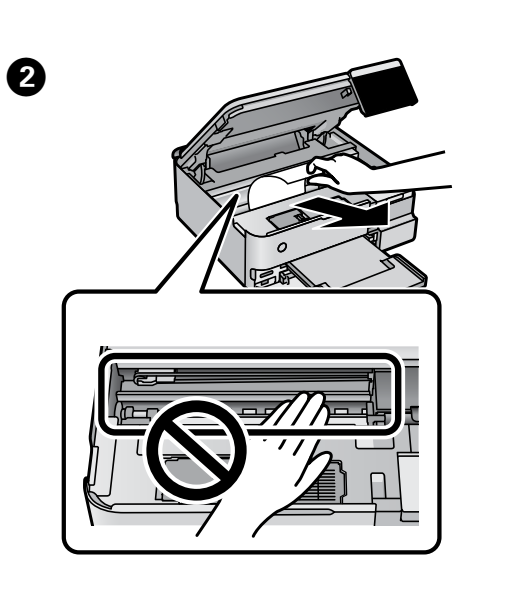

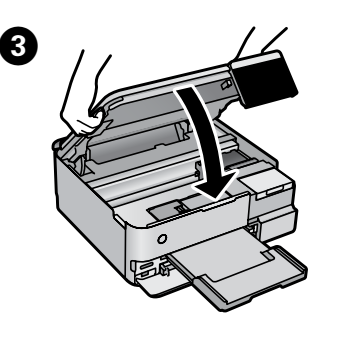

Από το πίσω κάλυμμα / Iz zadnjega pokrova / Iz stražnjeg poklopca / Од задниот капак 0 2 8 4 Από την κασέτα χαρτιού / Iz kasete za papir / Iz ladice za papir / Од касетата за хартија 2 ΒK 

Έλεγχος σταθμών μελανιού και αναπλήρωση με μελάνι / Preverjanje ravni črnila in dolivanje črnila / Provjera razine i dopunjavanje tinte / Проверка на нивоата на мастило и дополнување мастило

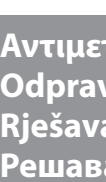

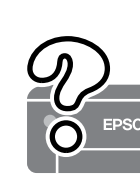

Ελέγξτε τις στάθμες μελανιού. Εάν οποιαδήποτε από τις στάθμες μελανιού είναι κάτω από την κατώτερη γραμμή, ανατρέξτε στα βήματα 3 έως 9 στην ενότητα 2 για να γεμίσετε πάλι το δοχείο. Preverite ravni črnila. Če je katera od ravni črnila nižja od spodnje oznake, upoštevajte korake od 3 do 9 v 2. razdelku, da napolnite posodo s črnilom

Provjerite razine tinte. Ako je razina bilo koje tinte ispod donje crte, pogledajte upute 3 do 9 u odjeljku 2 kako biste dopunili spremnik. Проверете ги нивоата на мастило. Ако некое од нивоата на мастило е под долната линија, погледнете ги чекорите од 3 до 9 во дел 2 за да го дополните резервоарот.

Για να δείτε πόσο μελάνι απομένει, ελέγξτε με το μάτι

Če želite potrditi dejansko stanje preostalega črnila, preverite ravni črnila v vseh posodah tiskalnika.

Z nadaljnjo uporabo tiskalnika, ko je raven črnila pod

μπορεί να προκαλέσει ζημιά στον εκτυπωτή.

spodnjo oznako, lahko poškodujete tiskalnik.

ispod donje crte može oštetiti pisač.

Da biste utvrdili koliko je tinte preostalo, vizualno

provjerite razine tinte u svim spremnicima pisača.

τις στάθμες του μελανιού σε όλα τα δοχεία εκτυπωτή. Η παρατεταμένη χρήση του εκτυπωτή όταν η στάθμη του μελανιού είναι πιο χαμηλά από την κατώτερη γραμμή

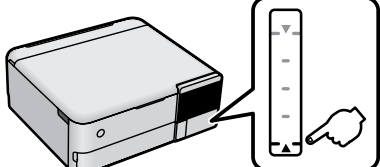

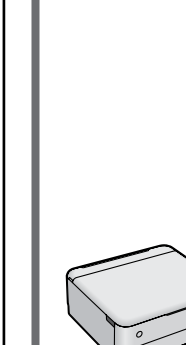

хартија.

За да проверите колку всушност мастило има останато визуелно проверете ги нивоата на мастило во сите резервоари на печатачот. Ако продолжите да го користите печатачот кога нивото на мастилото е под долната линија, може да го оштетите печатачот.

Nastavak uporabe pisača nakon što tinta dostigne razinu

2 Ακολουθήστε τις οδηγίες που εμφανίζονται στην οθόνη LCD, για να επαναφέρετε τις στάθμες μελαγιού Upoštevajte navodila na zaslonu LCD za ponastavitev ravni črnila. Slijedite upute na LCD zaslonu kako biste razine tinte vratili na početne vrijednosti

Следете ги инструкциите на LCD-екранот за да ги ресетирате нивоата на мастило.

Κωδικοί φιαλών μελανιού / Kode stekleničk s črnilom / Kodovi bočice s tintom / Кодови за шишињата со мастило

Για Ευρώπη / Ζα Ενropo / Ζα Ευropu / За Европа

|  |                                  | BK  | PB | С | м | Y | GY |  |  |
|--|----------------------------------|-----|----|---|---|---|----|--|--|
|  | ET-8550 Series<br>ET-8500 Series | 114 |    |   |   |   |    |  |  |
|  | L8180 Series<br>L8160 Series     | 115 |    |   |   |   |    |  |  |

|     | For Australia and New Zealand |    |   |   |   |    |  |  |  |  |
|-----|-------------------------------|----|---|---|---|----|--|--|--|--|
|     | BK                            | РВ | С | М | Y | GY |  |  |  |  |
| 552 |                               |    |   |   |   |    |  |  |  |  |

## Гıα Аσíα / Za Azijo / Za Aziju / За Азија

GY PB С Μ Y 011 012

Εάν δεν χρησιμοποιείτε το προτεινόμενο γνήσιο μελάνι Epson, υπάρχει κίνδυνος βλάβης, την οποία δεν καλύπτουν οι εγγυήσεις της Epson.

Uporaba originalnega črnila Epson, ki ni navedeno kot ustrezno, lahko povzroči škodo, ki je jamstvo družbe Epson ne kriie.

Uporaba neke druge originalne Epson tinte osim one koja je naznačena može prouzročiti štetu koja nije pokrivena Epsonovim garancijama.

Ако се користи оригинално мастило Epson што е поинакво од наведеното, може да дојде до оштетување што не е покриено со гаранциите на Epson.

Αντιμετώπιση προβλημάτων / Odpravljanje težav / Rješavanje problema / Решавање проблеми

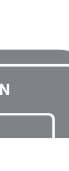

Ανατρέξτε στις ηλεκτρονικές Οδηγίες χρήστη για περισσότερες λεπτομέρειες. Αυτό σας παρέχει οδηγίες για τη λειτουργία, ασφάλεια και αντιμετώπιση προβλημάτων, όπως τον καθαρισμό εμπλοκών χαρτιού ή τη ρύθμιση της ποιότητας εκτύπωσης. Μπορείτε να λάβετε τις τελευταίες εκδόσεις όλων των οδηγών από την ακόλουθη τοποθεσία web.

Več informacij najdete v Navodilih za uporabo. V njem boste našli navodila za uporabo, varnosti in odpravljanje težav, npr. za odstranjevanje zagozdenega papirja ali nastavitev kakovosti tiskanja. Najnovejše različice navodil so na voljo na tem spletnem mestu.

Detaljne informacije potražite u mrežnom dokumentu Korisnički vodič. On će vam pružiti radne, sigurnosne i upute za rješavanje problema te uklanjanje zaglavljenog papira ili prilagodbu kvalitete ispisa. Najnovije verzije svih vodiča možete preuzeti sa sljedeće internetske stranice.

Детални информации се достапни онлајн во Упатството за корисникот. Содржи инструкции за користење, безбедност и решавање проблеми, како на пр. вадење заглавена хартија или приспособување на квалитетот на печатењето. Најновите верзии од сите упатства се достапни на следнава веб-локација.

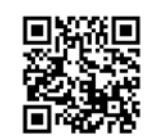

http://epson.sn

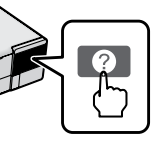

Για την αντιμετώπιση προβλημάτων, πατήστε το 🕐 για βοήθεια. Αυτή η δυνατότητα παρέχει αναλυτικές οδηγίες και κινούμενα σχέδια για τα περισσότερα προβλήματα όπως ρύθμιση ποιότητας εκτύπωσης και τοποθέτηση χαρτιού.

Če želite pomoč pri odpravljanju težav, pritisnite ⑦. Ta funkcija zagotavlja navodila in animacije po korakih za najpogostejše težave, kot sta nastavitev kakovosti tiskanja in vstavljanje papirja.

Za rješavanje problema pritisnite 🕐 za pomoć. Ova značajka pruža vam upute s koracima i animacijom za većinu problema kao što su prilagođavanje kvalitete ispisa i umetanje papira.

За помош при решавање проблеми, притиснете 🕐. Оваа функција обезбедува детални и анимирани инструкции за повеќето проблеми, на пр. при приспособувањето на квалитетот на печатење и ставањето

Υποστήριξη / Podpora / Podrška / Поддршка

Εκτός Ευρώπης / Za države izven Evrope / Za zemlje izvan Europe / Надвор од Европа http://support.epson.net/

Για Ευρώπη / Ζα Ενropo / Za Europu / За Европа http://www.epson.eu/suppor

Αποθήκευση και μεταφορά / Shranjevanje in prevoz / Skladištenje i transportiranje / Превезување и складирање

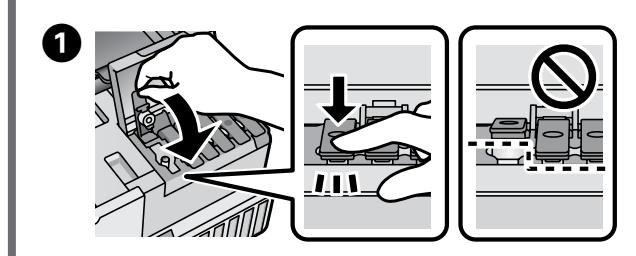

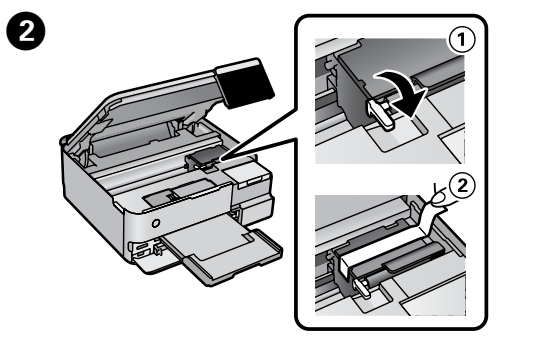

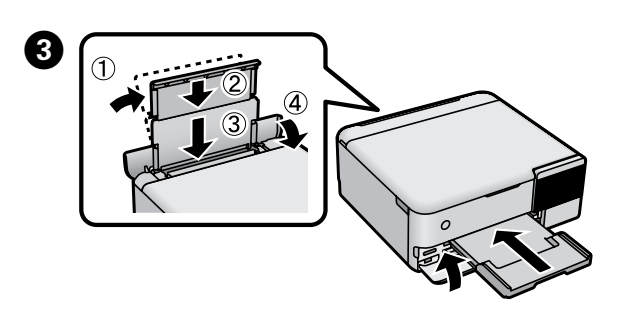

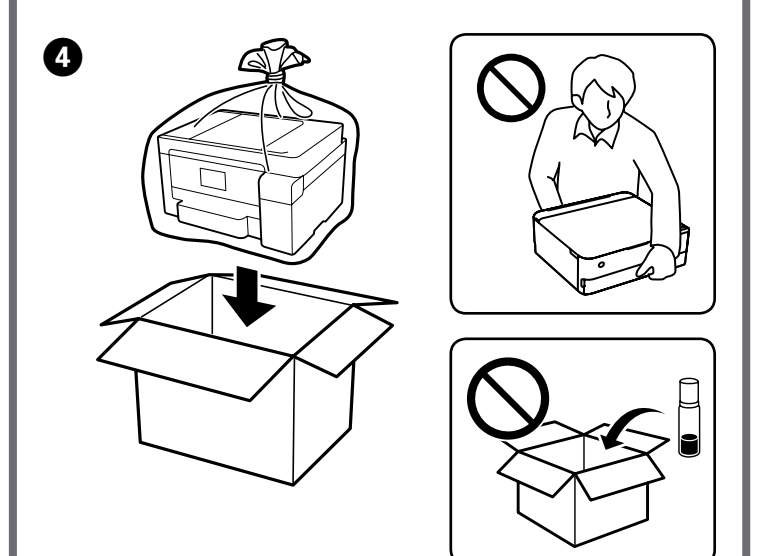

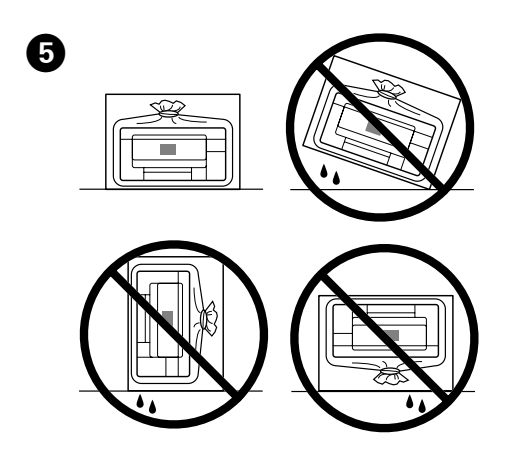

Βεβαιωθείτε ότι κρατάτε τη φιάλη μελανιού όρθια όταν σφίγγετε το καπάκι. Τοποθετήστε ξεχωριστά τον εκτυπωτή και τη φιάλη σε μια πλαστική σακούλα και διατηρήστε τον εκτυπωτή επίπεδο όταν τον αποθηκεύετε και μεταφέρετε. Διαφορετικά, ενδέχεται να υπάρξει διαρροή μελανιού. Την επόμενη φορά που χρησιμοποιείτε τον εκτυπωτή,

βεβαιωθείτε ότι αφαιρέσατε την ταινία που ασφαλίζει την κεφαλή εκτύπωσης και ορίστε το κλείδωμα μεταφοράς στην ξεκλειδωμένη (Εκτύπωση) θέση.

🖵 Εάν η ποιότητα εκτύπωσης έχει υποβαθμιστεί την επόμενη φορά που θα εκτυπώσετε, καθαρίστε και ευθυγραμμίστε την κεφαλή εκτύπωσης.

- Zagotovite, da pokrovček privijete le v pokončnem položaju stekleničke s črnilom. Tiskalnik in stekleničko položite v ločeno plastično vrečo ter med shranjevanjem in prevozom zagotovite, da je tiskalnik v vodoravnem položaju. V nasprotnem primeru lahko črnilo začne iztekati.
- 🗅 Ko boste naslednjič uporabili tiskalnik, ne pozabite odstraniti traku, s katerim ste pritrdili tiskalno glavo, in nastaviti zaklepa za prevoz v odklenjen položaj (položaj za tiskanje).
- Cé se pri naslednjem tiskanju zniža kakovost tiskanja, očistite tiskalno glavo in jo naravnajte.
- Debrinite se da bočicu tinte držite uspravno kod pritezanja poklopca. Stavite pisač i bočicu zasebno u plastičnu vrećicu i pisač držite ravno kada ga skladištite i transportirate. Inače može doći do curenja tinte.
- 🗅 Kada sljedeći put budete upotrebljavali pisač, uklonite traku koja učvršćuje ispisnu glavu, a potom namjestite bravu za transport u slobodan položaj (Ispis).
- Ako je prilikom sljedećeg ispisivanja kvaliteta ispisa lošija, očistite i poravnajte ispisnu glavu.
- Држете го шишето со мастило исправено кога го затегнувате капачето. Ставете ги печатачот и шишето во одделни пластични кеси и погрижете се печатачот да биде исправен кога го превезувате или складирате. Во спротивно, мастилото може да протече. Следниот пат кога ќе го користите печатачот,
- задолжително извадете ја лентата што ја прицврстува главата за печатење и поставете ја бравата за транспорт во отклучена положба (печатење).
- 🗅 Ако квалитетот на печатењето е намален следниот пат кога ќе печатите, исчистете ја и порамнете ја главата за печатење.

Windows® is a registered trademark of the Microsoft Corporation.

Maschinenlärminformations-Verordnung 3. GPSGV: Der höchste Schalldruckpegel beträgt 70 dB(A) oder weniger gemäss EN ISO 7779.

Das Gerät ist nicht für die Benutzung im unmittelbaren Gesichtsfeld am Bildschirmarbeitsplatz vorge-sehen. Um störende Reflexionen am Bildschirmarbeitsplatz zu vermeiden, darf dieses Produkt nicht im unmittelbaren Gesichtsfeld platziert werden.

Для пользователей из России срок службы: 3 года.

AEEE Yönetmeliğine Uygundur.

Ürünün Sanayi ve Ticaret Bakanlığınca tespit ve ilan edilen kullanma ömrü 5 yıldır.

Tüketicilerin şikayet ve itirazları konusundaki başvuruları tüketici mahkemelerine ve tüketici hakem eyetlerine yapılabili

- Üretici: SEIKO EPSON CORPORATION 
   Adres:
   3-5, Owa 3-chome, Suwa-shi, Nagano-ken 392-8502 Japan

   Tel:
   81-266-52-3131
- Web: http://www.epson.com/

The contents of this manual and the specifications of this product are subject to change without notice.